# 公文系統設定-Microsoft Edge設定步驟

\_\_\_\_\_\_\_ 14℃ 多雲時陰 へ 🚱 🖓 中 🖻 上午 09:28 2023/2/22 🖣 ② 設定 × +

С € Edge | edge://settings/content

## 6 £ 🕀

## 設定

 $\leftarrow$ 

Q 搜尋設定

- 圖 個人檔案
- 合 隱私權、搜尋與服務
- ③ 外觀
- □ 側邊欄
- □ 開始、首頁及新索引標籤
- ⑦ 分享、複製並貼上
- 🗖 Cookie 和網站權限
- [❷ 預設瀏覽器
- ↓ 下載
- 😂 家長監護服務
- ♪ 語言
- □ 印表機
- □ 系統與效能
- 重設設定
- . 手機及其他裝置
- ☆ 協助工具

## 已儲存 Cookie 和資料

### 在您的裝置上儲存 Cookie 和資料,以便在網站與工作階段之間持續瀏覽

管理及刪除 Cookie 和網站資料

। 🛱 💽 💼 🚖 🖕 🥅 🗿 🕵 🧟 🖉 🗾 🖪

## 點選cookie和網站權限

| 檢視您造訪過網站的權限                  |
|------------------------------|
|                              |
| <b>最近的活動</b><br>對網站權限所做的最新變更 |
| 沒有最近的活動,網站權限的最近變更將顯示在這裡      |

>

>

## 所有存取權限 在所有網站上套用的權限 > ① 位置 先詢問 > ◎ 相機 先詢問 > 0 麥克風 先詢問 (•) 動作或光感應器 > 允許網站使用動態和光感應器 > ① 通知 先詢問

οX

•••

Q

+

0

**1** 

£Ľ

0

\_

0 ۵ +

₽ 在這裡輸入文字來搜尋

| □ 珍 設定 × +                                                                                      |                                                                                                    | - O       |
|-------------------------------------------------------------------------------------------------|----------------------------------------------------------------------------------------------------|-----------|
| ← C                                                                                             |                                                                                                    | ta te 🖷 😩 |
| 設定                                                                                              | 通知         >           先詢問         >                                                                                                    |           |
| Q 搜尋設定                                                                                          | JavaScript >                                                                                                    |           |
| ◎ 個人個条 ○ 陽私權、搜尋與服務                                                                              |                                                                                                    |           |
| 公 外観<br>□〕 側邊欄                                                                                  | 全部顯示<br>[7] 快顯視窗並重新導向 >                                                                                                    |           |
| <ul> <li>開始、首頁及新索引標籤</li> <li>分享、複製並貼上</li> </ul>                                               |                                                                                                    |           |
| Cookie 和網站權限<br>一 預設瀏覽器                                                                         |                                                                                                    |           |
| 业 下載<br>發 家長監護服務                                                                                |                                                                                                    |           |
| A <sup>t</sup> 語言<br>〇 印表機                                                                      | ▲ 自動下載     当期下載     当網站嘗試自動下載多個文件時詢問                                                                                                    |           |
| <ul> <li>□ 系統與效能</li> <li>○ 重設設定</li> <li>□ 手機及其(####################################</li></ul> | ● 通訊協定處理常式     ○     ○     ○     ○     ○     ○     ○     ○     ○     ○     ○     ○     ○     ○     ○     ○     ○     ○     ○     ○     ○     ○     ○     ○     ○     ○     ○     ○     ○     ○     ○     ○     ○     ○     ○     ○     ○     ○     ○     ○     ○     ○     ○     ○     ○     ○     ○     ○     ○     ○     ○     ○     ○     ○     ○     ○     ○     ○     ○     ○     ○     ○     ○     ○     ○     ○     ○     ○     ○     ○     ○     ○     ○     ○     ○     ○     ○     ○     ○     ○     ○     ○     ○     ○     ○     ○     ○     ○     ○     ○     ○     ○     ○     ○     ○     ○     ○     ○     ○     ○     ○     ○     ○     ○     ○     ○     ○     ○     ○     ○     ○     ○     ○     ○     ○     □     □     □     □     □     □     □     □     □     □     □     □     □     □     □     □     □     □     □     □     □     □     □     □     □     □     □     □     □     □     □     □     □     □     □     □     □     □     □     □     □     □     □     □     □     □     □     □     □     □     □     □     □     □     □     □     □     □     □     □     □     □     □     □     □     □     □     □     □     □     □     □     □     □     □     □     □     □     □     □     □     □     □     □     □     □     □     □     □     □     □     □     □     □     □     □     □     □     □     □     □     □     □     □     □     □     □     □     □     □     □     □     □     □     □     □     □     □     □     □     □     □     □     □     □     □     □     □     □     □     □     □     □     □     □     □     □     □     □     □     □     □     □     □     □     □     □     □     □     □     □     □     □     □     □     □     □     □     □     □     □     □     □     □     □     □     □     □     □     □     □     □     □     □     □     □     □     □     □     □     □     □     □     □     □     □     □     □     □     □     □     □     □     □     □     □     □     □     □     □     □     □     □     □     □     □     □     □     □     □     □     □     □     □     □     □     □     □     □     □     □     □ |           |
| <ul> <li>G 子碱及其他装置</li> <li>☆ 協助工具</li> <li>값 關於 Microsoft Edge</li> </ul>                      | MIDI 装置                                                                                                    |           |
|                                                                                                 | ④ 縮放比例 >                                                                                                    |           |
|                                                                                                 | ・         USB 装置         >           當網站想存取 USB 裝置時期間         >                                                                                                    |           |
|                                                                                                 | <ul> <li>序列埠</li> <li>網站想存取序列埠時詢問</li> </ul>                                                                                                    |           |
|                                                                                                 | ▶ 編輯檔案 >  當網站想編輯您裝置上的檔案或資料夾時詢問                                                                                                    |           |
|                                                                                                 | B PDF文件 >                                                                                                    |           |
| ₽ 在這裡輸入文字來搜尋 ①                                                                                  | # 💽 🛱 🚖 🖕 🛤 💿 🕵 🧟 🥒 💀 😰                                                                                                    |           |

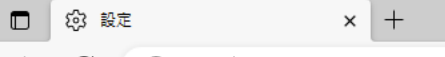

← C (∂ Edge | edge://settings/content/popups

– 0 X

...

Q

+

**1** 

£Ľ

٥

0

+

## 設定

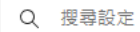

### ◎ 個人檔案

- 〇 隱私權、搜尋與服務
- ⑦ 外觀
- □ 側邊欄
- 🔄 開始、首頁及新索引標籤
- 129 分享、複製並貼上
- 🗔 Cookie 和網站權限
- 🕞 預設瀏覽器
- <u>↓</u> 下載
- 😂 家長監護服務
- みれ 語言
- 🗇 印表機
- □ 系統與效能
- 重設設定
- . 手機及其他裝置
- 党 協助工具
- 關於 Microsoft Edge

## 

🖽 💽 🗃 🕋 🧄 🗰 🧿 🕵 🧔 💷 😕 😰

œ

畲

## 9.請確認允許的欄位有edoc.hk.edu.tw, 若無請新增。

| =/   |     | - ·      |
|------|-----|----------|
|      | 7 1 | <b>H</b> |
| - HV | ~ ^ |          |

← 網站權限 / 快顯視窗並重新導向

| $\sim$ | +68 | =   | ÷л | <u> </u> |
|--------|-----|-----|----|----------|
| Q      | 挭   | -22 | 良又 | Æ        |

〇) 個人檔案

☐ 隱私權、搜尋與服務

③ 外觀 □ 開始、首頁及新索引標籤

⑦ 分享、複製並貼上

🗖 Cookie 和網站權限

🐻 預設瀏覽器

↓ 下載

✤ 家長監護服務

回 Edge 列

A<sup>7</sup> 語言

□ 印表機

□ 系統與效能

重設設定

. 手機及其他裝置

☆ 協助工具

| 封鎖 (建議) | lacksquare |
|---------|------------|
|         |            |
| 封鎖      | 新增         |
| 沒有新增的網站 |            |
|         |            |
| 允許      | 新增         |

...

•••

hk.edu.tw

edoc.hk.edu.tw

# 設定完成!!